# Sistema interno per la segnalazione di violazioni (c.d. "Whistleblowing")

# Manuale Segnalante

Manuale di utilizzo della piattaforma informatica dedicata alla trasmissione di una Segnalazione, ai sensi della "*Procedura per la segnalazione di violazioni (c.d. "whistleblowing")*" approvata in data 19 marzo 2025 dal Fondo Pensione dei Dipendenti delle Imprese del Gruppo Unipol

Aprile 2025

# INDICE

| 1.    | Premessa                                | . 3 |
|-------|-----------------------------------------|-----|
| 2.    | Accesso alla Piattaforma e <i>login</i> | . 3 |
| 2.1.  | Accesso alla Piattaforma                | . 3 |
| 2.2   | Recupero credenziali                    | . 5 |
| 2.3 F | agina "Home"                            | .6  |
| 3.    | Inserimento segnalazione SCRITTA        | .6  |
| 4.    | Inserimento segnalazione ORALE          | 10  |
| 5.    | Ricerca segnalazione e Messaggistica    | 13  |

### 1. Premessa

Il presente manuale (il **"Manuale**") descrive le modalità di utilizzo della piattaforma informatica (la **"Piattaforma**") prevista dalla "Procedura per la segnalazione di violazioni (c.d. "*whistleblowing*")" come unico canale di trasmissione di una segnalazione (la **"Procedura**") e adottata dal Fondo Pensione dei Dipendenti delle Imprese del Gruppo Unipol (il **"Fondo**") in data 19 marzo 2025.

A riguardo si fa presente che la Piattaforma permette:

- già al momento della ricezione, di criptare gli elementi legati alla segnalazione, nonché i dati identificativi del segnalante;
- di mantenere tutte le segnalazioni e la documentazione ad esse relativa in un "ambiente protetto", accessibile solo ai membri della Struttura Preposta;
- di evitare comunicazioni o circolazione di documenti al di fuori di tale ambiente, nei casi in cui non sia strettamente necessario alla gestione della segnalazione.

In ogni caso la Piattaforma e, in generale, il sistema interno di segnalazione delle violazioni adottato dal Fondo non devono essere utilizzati per scopi o rivendicazioni meramente personali.

Per la definizione dei termini utilizzati nel presente Manuale si rimanda al paragrafo "Definizioni e terminologia" presente nel corpo della Procedura, che si invita a leggere attentamente ai fini di una corretta comprensione del Manuale.

### 2. Accesso alla Piattaforma e login

#### 2.1. Accesso alla Piattaforma

L'accesso alla Piattaforma avviene mediante apposito *link* presente nella sezione "Whistleblowing" pubblicata sul sito *internet* del Fondo.

Dopo aver raggiunto la Piattaforma:

- A. Per accedervi è necessario inserire le proprie credenziali nei campi "Login utente" e "Password";
- B. In caso di primo accesso alla Piattaforma sarà necessario registrarsi, cliccando sul collegamento evidenziato dal riquadro in rosso.

| Inserisci le tue cred                                             | lenziali per proseguire                                            |   |   |
|-------------------------------------------------------------------|--------------------------------------------------------------------|---|---|
| Login utente                                                      |                                                                    |   |   |
| 1                                                                 |                                                                    |   |   |
| Password                                                          |                                                                    |   |   |
| Non ricordi le tue c                                              | redenziali?                                                        |   | _ |
| Se non sei già in po<br>pagina di REGISTR                         | ossesso delle credenziali vai alla<br>AZIONE                       | 6 |   |
| Non ricordi le tue c<br>Se non sei già in po<br>pagina di REGISTR | redenziali?<br>issesso delle credenziali vai alla<br><b>AZIONE</b> |   |   |

Nella **pagina di registrazione** tutti i campi devono essere compilati obbligatoriamente. È importante indicare un indirizzo *email* valido perché in caso contrario non sarà possibile attivare il proprio *account*. Cliccando sul pulsante "**Registrati**", si visualizzerà un messaggio di avvenuta registrazione.

| Password                  | Conferma password |
|---------------------------|-------------------|
| Nome                      | Cognome           |
| Email                     |                   |
| 4+3                       |                   |
| omma dei due numeri sopra |                   |

Successivamente per abilitare il proprio *account*, sarà necessario aprire la *email* automatica ricevuta da "*Comunica Whistleblowing*" (no-reply-ufsupport-whistleblowing@unionefiduciaria.it) all'indirizzo *email* indicato e cliccare sul *link* ivi presente per **completare l'attivazione**.

|   | Comunica Whistleblowing - Conferma la registrazione 🔉 Posta in arrivo 🗴                         |
|---|-------------------------------------------------------------------------------------------------|
| • | Comunica Whistleblowing -no-reply-ufsupport-whistleblowing@unionefiduciaria.it><br>a me •       |
|   | Gentile Mario,                                                                                  |
| 1 | tre la procedura di registrazione al servizio Comunica Whistlebiowing val alla seguente pagina. |
|   | Nel caso i campi non siano precompilati utilizza i seguenti dati:                               |
|   | TOKEN: GRUPPOUNIPOLWB                                                                           |
|   | CODICE: 44sFH95EenpYy9CcPYAmWQ==                                                                |
|   | I tuul dati di secore consi                                                                     |
|   | licerName: mariorossi                                                                           |
|   | Password: Unipol11                                                                              |
|   |                                                                                                 |
|   | Mail automatica. Si prega di non rispondere.                                                    |

Cliccando sul *link* in questione, si sarà reindirizzati alla pagina "Validazione registrazione utente" dove sarà necessario cliccare il pulsante "Attivazione" per completare la procedura di registrazione.

|                                  | Validazione regi                                                     | strazione utente                 |  |
|----------------------------------|----------------------------------------------------------------------|----------------------------------|--|
| Inserisci il token assegnato dal | io gruppo/società e il codice di conferma che ti abbiamo inviato via | mail per attivare il tuo account |  |
| Token                            |                                                                      |                                  |  |
| GRUPPOUNIPOLWB                   |                                                                      |                                  |  |
| Codice validazione               |                                                                      |                                  |  |
| 44sFH95EenpYy9CcPYAmW0           |                                                                      |                                  |  |
| 18 + 3                           |                                                                      |                                  |  |
| omma dei due numeri soora        |                                                                      |                                  |  |

N.B. Nel caso in cui, una volta effettuata la registrazione alla Piattaforma, non venga inoltrata una segnalazione entro 10 giorni a partire dalla data di registrazione, l'account verrà eliminato automaticamente (e i relativi dati saranno cancellati), fermo restando che per presentare una segnalazione successivamente, è possibile procedere ad una nuova registrazione.

#### 2.2 Recupero credenziali

Nell'ipotesi in cui sia necessario recuperare le proprie credenziali di accesso (sia *login utente* che *password*) alla Piattaforma, è possibile farlo cliccando sul link "Non ricordi le tue credenziali?", presente nella pagina di apertura della Piattaforma. Successivamente basterà seguire le istruzioni che saranno fornite per il recupero.

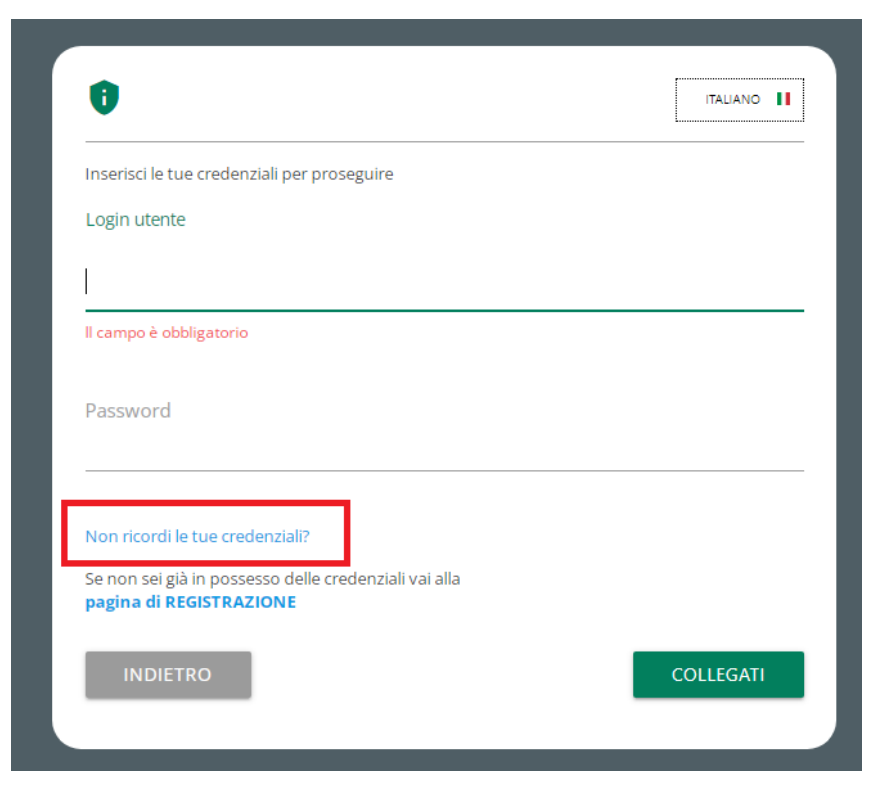

Può capitare che le *email* generate automaticamente dalla Piattaforma finiscano nella cartella "SPAM", si suggerisce, dunque, di ricercare le *email* anche in questa cartella.

## 2.3 Pagina "Home"

Effettuato l'accesso alla Piattaforma, si apre la pagina "*Home*" dalla quale è possibile **inserire una nuova segnalazione** oppure **ricercare una segnalazione già inserita**, utilizzando indifferentemente sia i pulsanti verdi (al centro della pagina), sia i pulsanti presenti nella barra grigia.

| WHISTLEBLOWING | 0                                                                                              |  |
|----------------|------------------------------------------------------------------------------------------------|--|
|                | Benvenuto nella sezione Whistleblowing,<br>segui i vari passaggi e inserisei una segnalazione. |  |

# 3. Inserimento segnalazione SCRITTA

Dalla pagina "Home" della Piattaforma è possibile **inserire una nuova segnalazione**, utilizzando indifferentemente sia il pulsante verde (al centro della pagina), sia il pulsante presente nella barra grigia. Cliccando sul pulsante "**Inserisci segnalazione**", viene visualizzata una schermata in cui è necessario:

- Individuare la società a cui indirizzare la segnalazione (cfr. lett. A ad esempio Unipol);
- Scegliere la Struttura Preposta Principale o Alternativa<sup>1</sup> a cui indirizzare la segnalazione nonché la tipologia di segnalazione, scritta od orale<sup>2</sup> (cfr. lett. B – in questo caso, ad esempio, segnalazione scritta indirizzata alla Struttura Preposta Principale);
- Confermare le scelte cliccando su "Prosegui".

<sup>&</sup>lt;sup>1</sup> La segnalazione può essere indirizzata alla Struttura Preposta Alternativa del Fondo qualora i membri della Struttura Preposta Principale (i) siano gerarchicamente o funzionalmente subordinati all'eventuale soggetto segnalato, oppure (ii) siano essi stessi i presunti responsabili della violazione o abbiano un potenziale interesse correlato alla Segnalazione, tale da comprometterne l'imparzialità e l'indipendenza di giudizio.

<sup>&</sup>lt;sup>2</sup> Tramite la Piattaforma è sempre possibile richiedere un incontro diretto con la Struttura Preposta.

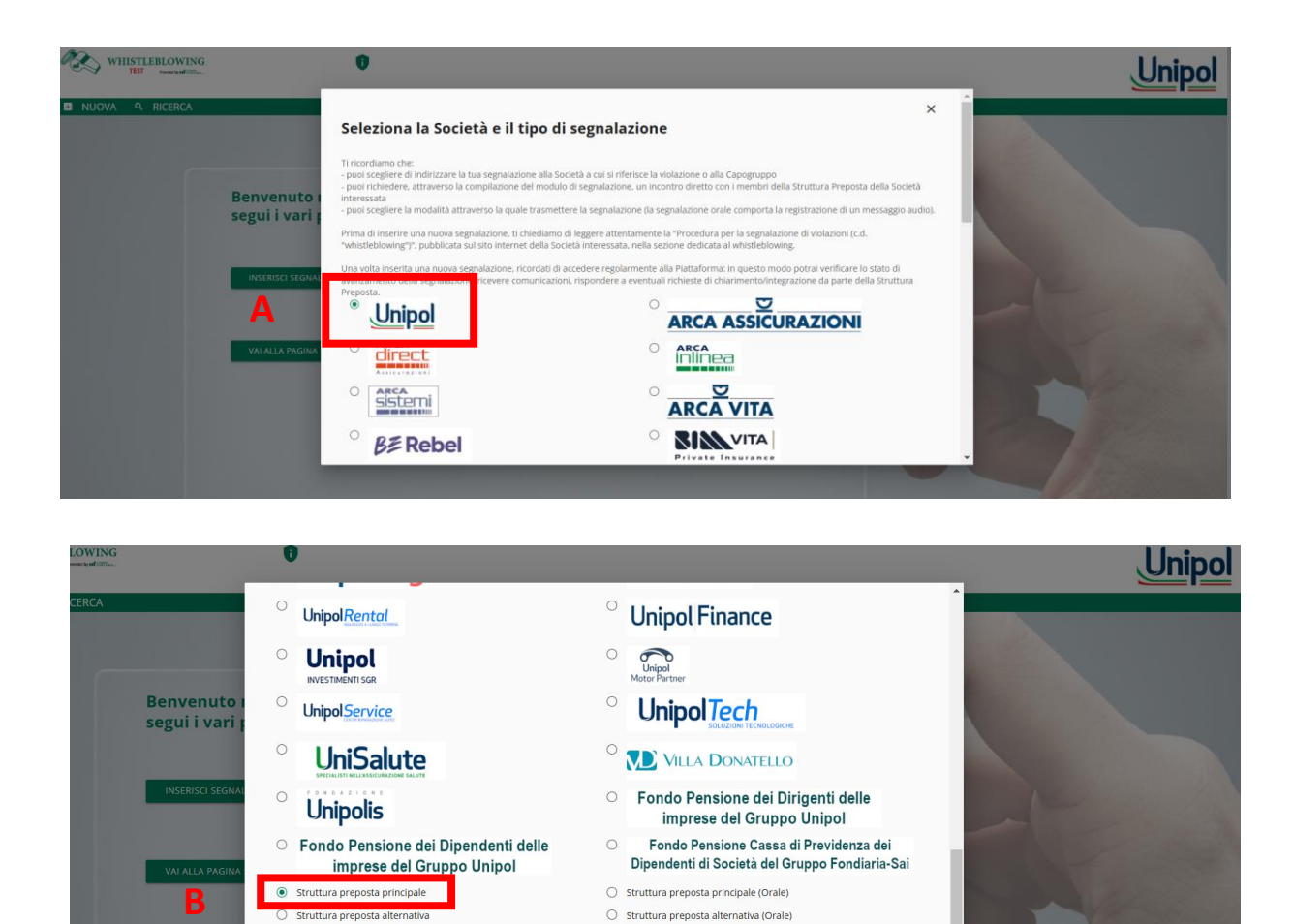

L'inserimento di una segnalazione scritta comporta la compilazione di più schede nelle quali i campi contrassegnati da un asterisco sono sempre **obbligatori**.

1. Compilazione scheda "Informazioni Preliminari"

| iformazioni preliminari                                                                                                    |                                                               |
|----------------------------------------------------------------------------------------------------|---------------------------------------------------------------|
| al un interesse personale collegato con la Segnalazione (ovvero sei direttamente o<br>direttamente coinvolto nei d'ati aggetto di Segnalazione, ne sei la vittima, il trovi in<br>a situazione di conflitto di interesso ci il soggetto responsabile della viduazione o<br>ai con quest'ultimo rapporti di natura professionale, personale, economica, etc.;?* | Se si, quale? (max 2000 caratteri)                            |
| O si                                                                                                    | Qual è il tuo rapporto con la società?*                       |
| () No                                                                                                    | Scegli una opzione                                            |
|                                                                                                    | In caso di risposta "altro", specificare (max 2000 caratteri) |
|                                                                                                    |                                                               |
| ampi contrassegnati da - sono obolgatori                                                                                                    |                                                               |

- 2. Compilazione scheda "Compila la tua Segnalazione" nella quale è necessario indicare almeno:
- l'oggetto della segnalazione;
- come si è venuti a conoscenza dei fatti;
- una descrizione dei fatti;
- quando è avvenuto l'evento;
- l'eventuale presenza di testimoni;
- le eventuali persone e/o strutture aziendali **coinvolte**.

| Compila la tua Segnalazione                                                                                                    | 3                                                                                                    |
|----------------------------------------------------------------------------------------------------|----------------------------------------------------------------------------------------------------|
| Selezionare l'oggetto della Segnalazione:*                                                                                                    | Descrizione dei fatti (descrivi quello che è successo max 2000 caratteri)*                                                   |
| Illeciti che rientrano nell'ambito di applicazione della Normativa Settoriale     Atti od omissioni che violano la Normativa Antifrode                                                                         | ,                                                                                                    |
| Atti od omissioni che violano la <u>Normativa a tutela del mercato interno</u> Atti od omissioni che violano la <u>Normativa a tutela del mercato interno</u> Violazioni Antitrust                             | Quando è avvenuto l'evento? (specificare data e possibilimente orari, max 200<br>caratteri)*                                 |
| <ul> <li>Atti o comportamenti che <u>vanificano l'oggetto o la finalità</u> delle disposizioni<br/>di cui sopra</li> </ul>                                                                                     |                                                                                                    |
| <ul> <li>Condotte illecite rilevanti al sensi del <u>Decreto 231/01</u>, o <u>violazioni del MOG</u></li> <li>Non sono in grado di stabilire a quale ambito normativo si riferisce la segnalazione.</li> </ul> | Se conosciuto, chi ha tratto beneficio dall'evento (max 200 caratteri)?                                                      |
| Se conosciuto, chi è stato danneggiato dall'evento (max 200 caratteri)?                                                                                                    | Conosci la dimensione economica del contratto e/o atto e/o transazione inerente<br>all'evento segnalato (max 200 caratteri)? |

| Modalità con cui si è venuti a conoscenza del fatto:*                          | Ci sono ulteriori testimoni dell'enisodio?*                                                                                                    |
|--------------------------------------------------------------------------------|----------------------------------------------------------------------------------------------------|
| wodulta con carsi e venda a conoscenza dei tatto.                              | crossio archon coamon del episodo.                                                                                                    |
| ho assistito di persona                                                        | O No                                                                                                    |
| mi è stato riferito                                                            | O Si                                                                                                    |
| l'ho sentito dire in giro                                                      | In caso di risposta "Si", specificare: (max 2000 caratteri)                                                                                                    |
| sono corresponsabile                                                           |                                                                                                    |
| altro                                                                          |                                                                                                    |
| In caso di risposta "altro", specificare: (max 2000 caratteri)                 | Chi sono le persone e/o le funzioni aziendali coinvolte nell'accaduto (max 200<br>caratteri)?*                                                                                                    |
|                                                                                |                                                                                                    |
| Quali altri soggetti esterni al Gruppo sono coinvolti (max 200 caratteri)?<br> | Puoi fornirci informazioni utili per verificare la veridicità della Segnalazione? Qual è il<br>motivo per cui ritieni che quanto accaduto rappresenti una violazione di disposizioni<br>normative nazionali dell'Unione europea che ledono l'integrità della Società (max<br>2000 caratteri)? |
|                                                                                |                                                                                                    |
| Eventuali note (max 2000 caratteri)                                            |                                                                                                    |
|                                                                                |                                                                                                    |
|                                                                                |                                                                                                    |

3. Spunta delle caselle di conferma obbligatoria, presenti alla fine della scheda "Compila la tua Segnalazione".

- 4. Possibilità di allegare eventuale documentazione a supporto della segnalazione, cliccando sul pulsante "*File*" e scegliendo il *file* da caricare.
- Infine, per visualizzare il riepilogo della segnalazione (prima di inviarla) è necessario cliccare su "Prosegui".

| Dichiaro di aver prese visione dell'informativa per il trattamento dei dati personali (Alle                                                                                                    | gato 2 della Procedura)*                                                                                                    |
|----------------------------------------------------------------------------------------------------|----------------------------------------------------------------------------------------------------|
| Conferma                                                                                                    |                                                                                                    |
| Dichiaro di essere co apevole che segnalazioni infondate effettuate con dolo o colpa<br>responsabilità penale o civile del segnalante. Il venir meno delle misure di tutela previs<br>fatte salve ulteriori fe me di responsabilità previste dall'ordinamento*                                                                                                    | grave comportano, una volta accertata, anche con sentenza di primo grado, la<br>te nonche l'applicazione di sanzioni disciplinari, secondo i regolamenti aziendali vigenti e                  |
| 🔽 Conferma                                                                                                    |                                                                                                    |
| Dichiaro di essere co apevole che qualora:<br>- la contestazione nei oriforti del Segnalato rimanga fondata, in tutto o in parte, sulla<br>Società, e<br>- la conscenza della lia identità sia indispensabile per la difesa dell'incolpato,<br>la mia Segnalazione si rà utilizzabile al fini di un eventuale procedimento disciplinare n<br>della mia identità." | Segnalazione e non anche su risultanze di accertamenti distinti e ulteriori effettuati dalla<br>el confronti del soggetto responsabile della violazione, solo se acconsentirò alla rivelazion |
| Allega documenti utili alla segnalazione<br>Trascina i fle sopra il controllo oppure selezionali dopo avere diczato sul bottone.<br>Per selezionure più di uti fle contemporaneamente, tenere schiacciasi il tasso "CTRL" e diczare i                                                                                                    | Se sei a conoscenza di documenti utili alla segnalazione, indica come il responsabile<br>delle attività di approfondimento potrebbe acquisire questi documenti                                |
| FILE                                                                                                    |                                                                                                    |
|                                                                                                    |                                                                                                    |
|                                                                                                    |                                                                                                    |

6. Dalla schermata di riepilogo, è possibile **modificare** la segnalazione cliccando sul pulsante "*Indietro*" e operando le correzioni necessarie nelle sezioni interessate.

Infine, per inviare la segnalazione bisogna cliccare sul pulsante "Invia Segnalazione".

| Eventuali note (max 2000 caratteri)         Dicharo di aver preso visione della Procedura per la segnalazione di violazioni (c.d. "whistlebiowing"), adottata dal Gruppo Unipol         Conferma         Dichiaro di aver preso visione dell'informativa per il trattamento dei dati personali (Allegato 2 della Procedura)         Conferma         Dichiaro di esere consapevole che segnalazioni infondate effettuate con dolo o colpa grave comportano, una volta accertata, anche con sentenza di primo grado, la responsabilità previste nonche l'applicazione di sanziori disciplinari, secondo i regolamenti aziendali vigenti e atter salve ulteriori forme di responsabilità previste dall'ordinamento         Dichiaro di essere consapevole che qualora:         - la contestazione nei confronti del segnalazione infondate effettuate con dolo o colpa grave comportano, una volta accertata, anche con sentenza di primo grado, la responsabilità previste dall'ordinamento         Conferma         Dichiaro di essere consapevole che qualora:         - la contestazione nei confronti del segnalazione inimaga fondata, in tutto o in parte, sulla Segnalazione e non anche su risultance di accertamenti distinti e ulteriori effettuati dalli Società, e         - la contestazione nei confronti del segnalazione per la difesa dell'incolpato.         La segnalazione asta utilizzabile al fini d'un eventuale procedimento disciplinare nei confronti del soggetto responsabile della violazione, solo se acconsentrio alla rivelazio etta mai.         Conferma                                                                                                    | Eventuali note (max 2000 Gratters)  Dichiaro di aver preso visione della Procedura per la segnalazione di violazioni (c.d., "whistleblowing"), adottata dal Gruppo Unipol Conterna  Dichiaro di aver preso visione dell'informativa per il trattamento dei dati personali (Allegato 2 della Procedura) Conterna  Dichiaro di estere consapevole che segnalazione infondate effettuate con dolo o colpa grave comportano, una volta accertata, anche con sentenza di prino grado. Ia Tesponabilità personabilità previste dall'ordinamento Conterna  Dichiaro di estere consapevole che qualora: - a lo colu e dei mai dentti su indicensi per la tutte ori della prevente nonche l'applicazione di sanziori disciplinari, secondo i regolamenti aziendali vigenti estate salve ulteriori forme di responsabilità previste dall'ordinamento Conterna  Dichiaro di estere consapevole che qualora: - a lo colu e dei mai dentti su indicensi per la difesa dell'ordinamento Conterna  Dichiaro di estere consapevole che qualora: - a lo colu e dei mai dentti su indicensi per la difesa dell'ordinamento Conterna  Dichiaro di estere consapevole che qualora: - a lo colu e dei mai dentti su indicensi per la difesa dell'ordinamento Conterna  Dichiaro di estere consapevole che qualora: - a lo colu e dei mai dentti su indicensi per la difesa dell'ordinamento Conterna  Dichiaro di estere consapevole che qualora: - a lo colu e dei mai dentti su indicensi per la difesa dell'ordinamento Conterna  Dichiaro di estere consapevole che qualora: - a lo colu e dei mai dentti su indicensi per la difesa dell'ordinamento Conterna  Dichiaro di estere consapevole che qualora: - a lo colu e dei mai dentti su indicensi delle procedimento disciplinare nei contronti dei segnalazione e non anche su risultanze di accertamenti distinti e ulteriori effettuati dalla e la corocercensi dei mai dentti su indicensi delle mai dentti dei segnalazione enei contonti dei segnalazione e note contore dei segnalazione e note contore dei segnalazione e note netes consoletti della segnalazione enei contore dei    | Eventuali note (inax 2000 caratteri)         Dicharo di aver preso visione della Procedura per la segnalazione di violazioni (c.d. "whistlebiowing"), adottata dal Gruppo Unipol         Conterna         Dicharo di aver preso visione della Procedura per la segnalazione di violazioni (c.d. "whistlebiowing"), adottata dal Gruppo Unipol         Conterna         Dicharo di aver preso visione dell'informativa per il trattamento dei dati personali (Allegato 2 della Procedura)         Conterna         Dichiaro di essere consapevole che segnalazioni infondate effettuate con dolo o colpa grave comportano, una volta accertata, anche con sentenza di primo grado. la responsabilità penale o civile dei segnalante, il venir meno delle misure di tutela previste nonche l'applicazione di sanzioni disciplinari, secondo i regolamenti aziendali vigenti e atteriori forme di responsabilità penale o civile dei segnalante, il venir meno delle misure di tutela previste nonche l'applicazione di sanzioni disciplinari, secondo i regolamenti aziendali vigenti e atteriori dei Segnalazione nei confronti dei Segnalazione en confronti dei Segnalazione en confronti dei Segnalazione en confronti dei Segnalazione sare utilizzabile al fini di un eventuale procedimento disciplinare nei confronti dei soggetto responsabile della violazione, solo se acconsentirò alla rivetazio di ella misi identità sia indigenesabile per la difesa dell'incolpato.         La contestana       La contestana della misi identità sia indigenesabile per la difesa dell'incolpato.         La contestano en accontronti dei Segnalazione       Se sei a conoscenza di documenti utili alla segnalazione, indica cone il responsabile della violazione, indica cone il responsabile dei applicondimento potrebbe acqu                                                                                                    |                                                                                                    |                                                                                                    |
|----------------------------------------------------------------------------------------------------|----------------------------------------------------------------------------------------------------|----------------------------------------------------------------------------------------------------|----------------------------------------------------------------------------------------------------|----------------------------------------------------------------------------------------------------|
| Dichiaro di aver preso visione della Procedura per la segnalazione di violazioni (c.d. "whistlebiowing"), adottata dal Gruppo Unipol Corterna Dichiaro di aver preso visione dell'informativa per il trattamento dei dati personali (Allegato 2 della Procedura) Conterna Dichiaro di esere consapevole che segnalazioni infondate effettuate con dolo o colpa grave comportano, una volta accertata, anche con sentenza di primo grado, la responsabilità penale o civile dei segnalazioni infondate effettuate con dolo o colpa grave comportano, una volta accertata, anche con sentenza di primo grado, la responsabilità penale o civile dei segnalazioni infondate effettuate con dolo o colpa grave comportano, una volta accertata, anche con sentenza di primo grado, la responsabilità penale o civile dei segnalazioni infondate effettuate con dolo o colpa grave comportano, una volta accertata, anche con sentenza di primo grado, la responsabilità penale o civile dei segnalazioni infondate effettuate con dolo o colpa grave comportano, una volta accertata, anche con sentenza di primo grado, la responsabilità penale o civile dei segnalazioni infondate effettuate con dolo o colpa grave comportano, una volta accertata, anche con sentenza di primo grado, la responsabilità penale o civile dei segnalazione en contenze e contronti dei segnalazione en con anche su risultance di accertamenti distinti e ulteriori effettuati dalla Societ.  I a constenza della mia identità sia indispensabile per la difesa dell'incolpato, la ma segnalazione sata ultizzabile al fini d'un eventuale procedimento disciplinare nei confronti dei soggetto responsabile della violazione, solo se acconsentrio alla rivelazio deila mai adenta.  Conferna Allega documenti utili alla segnalazione DocUMENTO DA ALLICARE.perf                                                                                                    | Dichiaro di aver preso visione della Procedura per la segnalazione di violazioni (c.d. "whistleblowing"), adottata dal Gruppo Unipol<br>Conferma Dichiaro di aver preso visione dell'informativa per il trattamento dei dati personali (Allegato 2 della Procedura) Conferma Dichiaro di esere consapevole che segnalazioni infondate effettuate con dolo o colpa grave comportano, una volta accertata, anche con sentenza di primo grado, la responsabilità penale o civile dei Isegnalazione infondate effettuate con dolo o colpa grave comportano, una volta accertata, anche con sentenza di primo grado, la responsabilità penale o civile dei Isegnalazione infondate effettuate con dolo o colpa grave comportano, una volta accertata, anche con sentenza di primo grado, la responsabilità penale o civile dei Isegnalazione infondate effettuate con dolo o colpa grave comportano, una volta accertata, anche con sentenza di primo grado, la responsabilità penale o civile dei Isegnalazione infondate effettuate con dolo o colpa grave comportano, una volta accertata, anche con sentenza di primo grado, la responsabilità penale o civile dei Isegnalazione e non anche su risultanze di accertamenti distinti e ulteriori effettuati dati Societta, e - la contestanzione nei confronti del Segnalazione rinanga fondata, in tutto o in parte, sulla Segnalazione e non anche su risultanze di accertamenti distinti e ulteriori effettuati dati Societta, e - la contestanzione reaci dillizzabile al fini di un eventuale procedimento disciplinare nei confronti del soggetto responsabile della violazione, solo se acconsentirò alla rivelazio conferma Conferma Alega documenti utili alla segnalazione Societta. Conferma Societta. Conferma So | Dichiaro di aver preso visione della Procedura per la segnalazione di violazioni (c.d. "whistleblowing"), adottata dal Gruppo Unipol Conterna Dichiaro di aver preso visione dell'informativa per il trattamento dei dati personali (Allegato 2 della Procedura) Conterna Dichiaro di esere consapevole che segnalazioni infondate effettuate con dolo o colpa grave comportano, una volta accertata, anche con sentenza di primo grado, la responsabilità perale o civile dei segnalante, il venir meno delle misure di tutela previste nonche l'applicazione di sanzioni disciplinari, secondo i regolamenti aziendali vigenti e tate salve ulteriori forme di responsabilità previste dall'ordinamento Conterna Dichiaro di essere consapevole che quaiora: - La contestazione nei confronti dei Segnalato rimanga fondata, in tutto o in parte, sulla Segnalazione e non anche su risultanze di accertamenti distinti e ulteriori effettuati dalli Societta La contestazione nei confronti dei Segnalato rimanga fondata, in tutto o in parte, sulla Segnalazione e non anche su risultanze di accertamenti distinti e ulteriori effettuati dalli Societta La constazione anei cultoriori dei Segnalato rimanga fondata, in tutto o in parte, sulla Segnalazione e non anche su risultanze di accertamenti distinti e ulteriori effettuati dalli Societta La constazione nei cultizzabile al fini di un eventuale procedimento disciplinare nei confronti dei soggetto responsabile della violazione, solo se acconsentirò alla reletazio conterna - Allega documenti util alla segnalazione DocUMENTO DA ALLEGARE.perf - Conterna - Allega documenti utili alla segnalazione - DocUMENTO DA ALLEGARE.perf - Conterna - Conterna - Con     | Eventuali note (max 2000 caratteri)                                                                                                    |                                                                                                    |
| Dichiaro di aver preso visione dell'informativa per il trattamento dei dati personali (Allegato 2 della Procedura) Conferma Dichiaro di essere consapevole che segnalazioni infondate effettuate con dolo o colpa grave comportano, una volta accertata, anche con sentenza di primo grado, la responsabilità penale o civile dei segnalazioni infondate effettuate con dolo o colpa grave comportano, una volta accertata, anche con sentenza di primo grado, la responsabilità penale o civile dei segnalazioni infondate effettuate con dolo o colpa grave comportano, una volta accertata, anche con sentenza di primo grado, la responsabilità penale o civile dei segnalazioni infondate effettuate con dolo o colpa grave comportano, una volta accertata, anche con sentenza di primo grado, la responsabilità penale o civile dei segnalazione en conte l'applicazione di sanzioni disciplinari. secondo i regolamenti aziendali vigenti e tatte salve ulteriori forme di responsabilità previste dall'ordinamento Conferma Dichiaro di essere consapevole che qualora: - la contestazione nei confronti dei segnalazione en con anche su risultanze di accertamenti distinti e ulteriori effettuati dalla Societa la contestazione nei confronti dei segnalazione anti utito o in parte, sulla Segnalazione e non anche su risultanze di accertamenti distinti e ulteriori effettuati dalla Societa la contestazione nei confronti dei segnalazione anti disciplinare nei confronti dei soggetto responsabile della violazione, solo se acconsentrio alla rivelazio edia mai aldenti Conferma - Allega documenti util alla segnalazione - Se sei a conoscenza di documenti utili alla segnalazione, indica come il responsabile delle attività di approfondimento potrebbe acquisire questi documenti - Documenti utili alla segnalazione.                                                                                                    | Dichiaro di aver preso visione dell'informativa per il trattamento dei dati personali (Allegato 2 della Procedura) Conferma Dichiaro di essere consapevole che segnalazioni infondate effettuate con dolo o colpa grave comportano, una volta accertata, anche con sentenza di primo grado, la responsabilità persite californi dei segnalazioni infondate effettuate con dolo o colpa grave comportano, una volta accertata, anche con sentenza di primo grado, la responsabilità persite californi dei segnalazioni infondate effettuate con dolo o colpa grave comportano, una volta accertata, anche con sentenza di primo grado, la responsabilità persite californi dei segnalazione infondate effettuate con dolo o colpa grave comportano, una volta accertata, anche con sentenza di primo grado, la responsabilità persite californi dei segnalazione di sanzioni disciplinari, secondo i regolamenti aziendali vigenti e contexna Dichiaro di essere consapevole che quaiora: - La contestanzione nei confronti dei Segnalazione rinanga fondata, in tutto o in parte, sulla Segnalazione e non anche su risultanze di accertamenti distinti e ulteriori effettuati dalli Societta, e - La contestanza della mia identità sia indispensabile per la difesa dell'incolpato. La mai Segnalazione sarà ultizzabile al fini di un eventuale procedimento disciplinare nei confronti dei soggetto responsabile della violazione, solo se acconsentirò alla rivelazio della ma identità. Conferma Alega documenti utili alla segnalazione DicUMENTO DA ALLEGARE per                                                                                                    | Dichiaro di aver preso visione dell'informativa per il trattamento dei dati personali (Allegato 2 della Procedura) Conterna Dichiaro di essere consapevole che segnalazioni infondate effettuate con dolo o colpa grave comportano, una volta accertata, anche con sentenza di primo grado, la responsabilità perale o civile dei segnalante, il venir meno delle misure di tutela previste nonche l'applicazione di sanzioni disciplinari, secondo i regolamenti aziendali vigenti e tate salve ulteriori forme di responsabilità personali (Allegato 2 della Procedura) Dichiaro di essere consapevole che segnalazioni infondate effettuate con dolo o colpa grave comportano, una volta accertata, anche con sentenza di primo grado, la responsabilità perale o civile dei segnalante, il venir meno delle misure di tutela previste nonche l'applicazione di sanzioni disciplinari, secondo i regolamenti aziendali vigenti e tate salve ulteriori forme di responsabilità personalità previste dall'ordinamento Conterna Dichiaro di essere consapevole che quaiora: - la constratazione nei confronti dei Segnalato rimanga fondata, in tutto o in parte, sulla Segnalazione e non anche su risultanze di accertamenti distinti e ulteriori effettuati dalla Società la constratazione nei confronti dei Segnalato rimanga fondata, in tutto o in parte, sulla Segnalazione e non anche su risultanze di accertamenti distinti e ulteriori affettuati dalla Società la constratazione aciditori di una ventuale procedimento disciplinare nei confronti dei soggetto responsabile della violazione, solo se acconsentirò alla rivetazio disti mai sienti Conterna - Allega documenti util alla segnalazione DocUMENTO DA ALLEGARE.pef                                                                                                    | Dichiaro di aver preso visione della Procedura per la segnalazione di v                                                                                                    | violazioni (c.d. "whistleblowing"). adottata dal Gruppo Unipol                                                                                                    |
| Conferma  Dichiaro di essere consapevole che segnalazioni infondate effettuate con doio o colpa grave comportano, una volta accertata, anche con sentenza di primo grado, la responsabilità penale o civile dei segnalazioni infondate effettuate con doio o colpa grave comportano, una volta accertata, anche con sentenza di primo grado, la responsabilità penale o civile dei segnalazioni infondate effettuate con doio o colpa grave comportano, una volta accertata, anche con sentenza di primo grado, la responsabilità penale o civile dei segnalazioni infondate effettuate con doio o colpa grave comportano, una volta accertata, anche con sentenza di primo grado, la responsabilità penale o civile dei segnalazione di turela previste dattrodinamento Conferma Dichiaro di essere consapevole che qualora: - la contestratione nei confronti dei segnalazione en on anche su risultanze di accertamenti distinti e ulteriori effettuati dalla societa, e - la contestrato en el confronti dei segnalazione sen attilizzabile al fini di un eventuale procedimento disciplinare nei confronti dei soggetto responsabile della violazione, soio se acconsentro alla rivelazio conferma Conferma Allega documenti utili alla segnalazione Se sei a conoscenza di documenti utili alla segnalazione, indica come il responsabile delle attività di approfondimento potrebbe acquisire questi documenti delle attività di approfondimento potrebbe acquisire questi documenti                                                                                                    | Conferma Dichiaro di essere consapevole che segnalazioni infondate effettuate con dolo o colpa grave comportano, una volta accertata, anche con sentenza di primo grado, la responsabilità penale o cvile del segnalazioni infondate effettuate con dolo o colpa grave comportano, una volta accertata, anche con sentenza di primo grado, la responsabilità penale o cvile del segnalazione di tutela previste nonche l'applicazione di sanzoni disciplinari, secondo i regolamenti aziendali vigenti e fatte salve luteriori forme di responsabilità previste dall'ordinamento Conferma Dichiaro di essere consapevole che qualora: - a contestano nei conforti del segnalato rimanga fondata, in tutto o in parte, sulla Segnalazione e non anche su risultanze di accertamenti distinti e uteriori effettuati data Societa, a contestano nei conforti del segnalato rimanga fondata, in tutto o in parte, sulla Segnalazione e non anche su risultanze di accertamenti distinti e uteriori effettuati data Societa, a contestano - a contestano - a co            | Conferma  Dichiario di essere consaperole che segnalazioni infondate effettuate con dolo o colpa grave comportano, una volta accertata, anche con sentenza di primo grado, la responsabilità penale o civile dei segnalazioni infondate effettuate con dolo o colpa grave comportano, una volta accertata, anche con sentenza di primo grado, la responsabilità penale o civile dei segnalazioni infondate effettuate con dolo o colpa grave comportano, una volta accertata, anche con sentenza di primo grado, la responsabilità penale o civile dei segnalazioni infondate effettuate con dolo o colpa grave comportano, una volta accertata, anche con sentenza di primo grado, la Conferma Dichiario di essere consapevole che qualora: - la contestratione nei confronti dei Segnalazione ante intutto o in parte, sulla Segnalazione e non anche su risultanze di accertamenti distiniti e uteriori effettuati dalla Socita la contestratione sarà utilizzabile al fini di un eventuale procedimento disciplinare nei confronti dei soggetto responsabile della violazione, solo se acconsentorò alla rivelazio conferma Alega documenti utili alla segnalazione DicCMENTO DA ALLICARE.pdf - Societta - Conterna - Conferma - DicCMENTO DA ALLICARE.pdf - Conterna - Conterna - | Dichiaro di aver preso visione dell'informativa per il trattamento dei d                                                                                                    | Sati personali (Allezato 2 della Procedura)                                                                                                    |
| Dichiaro di essere consapevole che segnalazioni infondate effettuate con dolo o colpa grave comportano, una volta accentata, anche con sentenza di primo grado, la responsabilità perule o cidice dei segnalazione infondate effettuate con dolo o colpa grave comportano, una volta accentata, anche con sentenza di primo grado, la responsabilità previste dall'ordinamento Conferna Dichiaro di essere consapevole che qualora:  Dichiaro di essere consapevole che qualora:  a contestatatone nei confronti di Segnalazio rinanga fondata, in tutto o in parte, sulla Segnalazione e non anche su risultanze di accertamenti distinti e ulteriori effettuati dalla sociate e la contestato e acconstenzia di la mini dentità sia indispensabile per la difesa dell'incolpato. Ia conserta della mia identità sia indispensabile per la difesa dell'incolpato. Ia conserta della mia identità sia indispensabile per la difesa dell'incolpato. Conferna Conferna Confer | Dichiaro di essere consapevole che segnalazioni infindate effettuate con dob o colpa grave comportano, una volta accertata, anche con sentenza di primo grado, la<br>responsabilità perole o culte dei segnalarte. Il vinni meno delle misure di tutela previste nonché l'applicazione di sanzioni disciplinari, secondo i regolamenti aziendali vigenti e<br>faite salve ulteriori forme di responsabilità previste dall'ordinamento<br>Conterna<br>Dichiaro di essere consapevole che qualora:<br>- la contestazione nei confronti del Segnalato rimanga fondata, in tutto o in parte, sulla Segnalazione e non anche su risultanze di accertamenti distinti e ulteriori effettuati dalla<br>Società, e<br>- la contestazione sarà ultitzabile al fini di un eventuale procedimento disciplinare nei confronti del soggetto responsabile della violazione, solo se acconsentrò alla rivelazio<br>della ma idemittà.<br>Conferna<br>Allega documenti utili alla segnalazione<br>DOCUMENTO DA ALLEGARE per                                                                                                    | Conterna  Dichiaro di essere consapevole che segnalazioni infondate effettuate con dobo o colpa grave comportano, una volta accentata, anche con sentenza di primo grado, la responsabilità penele o civite del segnalazione, il venir meno delle misure di tutela previste nonche l'applicazione di sanzioni disciplinari, secondo i regolamenti aziendali vigenti e  Conterna  Dichiaro di essere consapevole che qualora:  a constatatone nei confronti del Segnalazio image fondata, in tutto o in parte, sulla Segnalazione e non anche su risultanze di accertamenti distinti e ulteriori effettuati dalla Sociat.  a contestatone nei confronti del Segnalazione i anni obernative dall'organizzazione nei confronti del soggetto responsabile della violazione, solo se acconsentirò alla rivelazio conterna  Anega documenti utili alla segnalazione DocUMENTO DA ALLEGARE.pof                                                                                                    | Conferma                                                                                                    |                                                                                                    |
| Conferma Dichiaro di essere consapevole che quaiora: - La contestazione nei contronti del Segnilato rimanga fondata, in tutto o in parte, sulla Segnalazione e non anche su risultanze di accertamenti distinti e ulteriori effettuati dalla Società, e - La contestazione sara utilizzabile al fini di un eventuale procedimento disciplinare nei confronti del soggetto responsabile della violazione, solo se acconsentirò alla rivelaziori della mia identità sia indispensabile per la diffesa dell'incolpato. La mai segnalazione sara utilizzabile al fini di un eventuale procedimento disciplinare nei confronti del soggetto responsabile della violazione, solo se acconsentirò alla rivelaziori della mia identità mai dentiti utili alla segnalazione. Conferma Se sei a conoscenza di documenti utili alla segnalazione, indica come il responsabile DOCUMENTO DA ALLEGARE.ped                                                                                                    | Conferma         Dichiaro di essere consapevole che quaiora:         -           - La contestazione nei confronti del Segnilato rimanga fondata, in tutto o in parte, sulla Segnalazione e non anche su risultanze di accertamenti distinti e ulteriori effettuati dalla Societta, e         -           - La contestazione nei confronti del Segnilato rimanga fondata, in tutto o in parte, sulla Segnalazione e non anche su risultanze di accertamenti distinti e ulteriori effettuati dalla Societta, e         -           - La conservand della mia identità sia indispensabile per la diffesa dell'incolpato.         -         -           La ma Segnilazione sarà utilizzabile al fini di un eventuale procedimento disciplinare nei confronti del soggetto responsabile della violazione, solo se acconsentirò alla rivelazione della mia identità.         -           Conferma         -         -         -           Allega documenti utili alla segnalazione.         -         -         -           DocUMENTO DA ALLEGARE port         -         -         -         -                                                                                                    | Conferma         Dichiaro di essere consapevole che quaiora:         -           - la contestazione nei controni del Segnilatio rimanga fondata: in tutto o in parte, sulla Segnalazione e non anche su risultance di accertamenti distinti e ulteriori effettuati dalla Società.         -           - la contestazione nei controni del Segnilatio rimanga fondata: in tutto o in parte, sulla Segnalazione e non anche su risultance di accertamenti distinti e ulteriori effettuati dalla Società.         -           - la contestazione sarà ultitzzabile al fini di un eventuale procedimento disciplinare nei confronti del soggetto responsabile della violazione, solo se acconsentirò alla rivelazione della mia identità sia indispensabile per la diffesa dell'incolpato.         -           Conterna         -         -           Allega documenti utili alla segnalazione, indica come il responsabile della violazione, indica come il responsabile della atività di approfondimento potrebbe acquisire questi documenti utili alla segnalazione.         -           DOCUMENTO DA ALLEGARE.pdf         Se sei a conoscenza di documenti utili alla segnalazione, indica come il responsabile della violazione, indica come il responsabile della violazione, indica come il responsabile della violazione, indica come il responsabile della atività di approfondimento potrebbe acquisire questi documenti                                                                                                    | Dichiaro di essere consapevole che segnalazioni infondate effettuate<br>responsabilità penale o civile del segnalante, il venir meno delle misu<br>fatte salve ulteriori forme di responsabilità previste dall'ordinamento                                                                                           | con dolo o colpa grave comportano, una volta accertata, anche con sentenza di primo grado, la<br>re di tutela previste nonche l'applicazione di sanzioni disciplinari, secondo i regolamenti aziendali vigenti e                                   |
| Dichiaro di essere consapevole che qualora: - la contessapevole che qualora: - la contessazione nei confronti del Segnalazione innanga fondata, in tutto o in parte, sulla Segnalazione e non anche su risultanze di accertamenti distinti e ulteriori effettuati dalla Società, e - la conservanta della mia identità sia indispensabile per la difesa dell'incolpato. Ia mia Segnalazione sara utilizzabile al fini di un eventuale procedimento disciplinare nei confronti del soggetto responsabile della violazione, solo se acconsentirò alla rivelazior della mia dentità sia Megna documenti utili alla segnalazione. Documento utili alla segnalazione. Documento utili alla segnalazione indica come il responsabile della attività di approfondimento potrebbe acquisire questi documenti                                                                                                    | Dichiaro di essere consapevole che qualora: - la contessapevole che qualora: - la contessazione nei confronti del Segnalazione innanga fondata, in tutto o in parte, sulla Segnalazione e non anche su risultanze di accertamenti distinti e ulteriori effettuati dalla Società, e - la consocrenza della mia identità sia indispensabile per la difesa dell'incolpato. Ia mia Segnalazione sara utilizzabile al fini di un eventuale procedimento disciplinare nei confronti del soggetto responsabile della violazione, solo se acconsentirò alla rivelazion della mia identità. Conferma Allega documenti utili alla segnalazione DocUMENTO DA ALLEGARE.pdf                                                                                                    | Dichiaro di essere consapevole che qualora: - la contestazione nei confronti del Segnalazio ni nanga fondata, in tutto o in parte, sulla Segnalazione e non anche su risultanze di accertamenti distinti e ulteriori effettuati dalla Società, e - la conservata della mia identità sia indispensabile per la difesa dell'incolpato. In ma Segnalazione para fullizzabile al foi di un eventuale procedimento disciplinare nei confronti del soggetto responsabile della violazione, solo se acconsentirò alla rivelazion della mia atentità. Conferma Allega documenti utili alla segnalazione DocuMENTO DA ALLEGARE.pdf                                                                                                    | Conferma                                                                                                    |                                                                                                    |
| Conferma Allega documenti utili alla segnalazione. Indica come il responsabile DOCUMENTO DA ALLEGARE pof                                                                                                    | Conferma Allega documenti utili alla segnalazione. Indica come il responsabile delle attività di approfondimento potrebbe acquisire questi documenti DOCUMENTO DA ALLEGARE.pof                                                                                                    | Conferma Allega documenti util alla segnalazione, indica come il responsabile DOCUMENTO DA ALLEGARE.pof INTERIO INTERIO                                                                                                    | Dichiaro di essere consapevole che qualora:<br>- la contestazione nei confronti dei Segnilaito rimanga fondata, in tutt<br>Società, e<br>- la consortua della mia identità sia indispensabile per la difesa dell'i<br>ta mia Segnilazione sarà utilizzabile al firi di un eventuale procedime<br>della mia identità. | to o in parte, sulla Segnalazione e non anche su risultanze di accertamenti distinti e ulteriori effettuati dalla<br>incolpato.<br>nto disciplinare nei confronti del soggetto responsabile della violazione, solo se acconsentirò alla rivelazion |
| Allega documenti util alla segnalazione. Indica come il responsabile<br>DOCUMENTO DA ALLEGARE.pdf delle attività di approfondimento potrebbe acquisire questi documenti                                                                                                    | Allega documenti util alla segnalazione. Indica come il responsabile<br>DOCUMENTO DA ALLEGARE.pof                                                                                                    | Allega documenti util alla segnalazione della di approfondimento potrebbe acquisire questi documenti<br>DOCUMENTO DA ALLEGARE.pdf                                                                                                    | Conferma                                                                                                    |                                                                                                    |
|                                                                                                    |                                                                                                    |                                                                                                    | Allega documenti utili alla segnalazione<br>DOCUMENTO DA ALLEGARE.pdf                                                                                                    | Se sei a conoscenza di documenti utili alla segnalazione, indica come il responsabile<br>delle attività di approfondimento potrebbe acquisire questi documenti.                                                                                    |

Successivamente in Piattaforma si visualizza un messaggio di avvenuto invio.

| WHISTLEBLOWING<br>TEST Neurocherge (1971- | 0                                                                                                    | â |
|-------------------------------------------|----------------------------------------------------------------------------------------------------|---|
| 🗖 NUOVA 🤍 RICERCA                         | Segnalazione Inviata<br>Gracie per aver inviato la tua segnalaziona.<br>Pora consultare notivamente la tua Segnalazione e aggiornare la messaggistica con la fundione responsabile delle Segnalazioni tramote le fundioni di ricerca<br>INDIETRO |   |

### 4. Inserimento segnalazione ORALE

Il segnalante ha la possibilità di inserire una **segnalazione orale**, **registrando** il messaggio vocale direttamente dalla Piattaforma, attraverso una specifica funzionalità, seguendo i passaggi di seguito indicati.

Dalla pagina "Home" della Piattaforma è possibile **inserire una nuova segnalazione**, utilizzando indifferentemente sia il pulsante verde (al centro della pagina), sia il pulsante presente nella barra grigia. Cliccando sul pulsante "**Inserisci segnalazione**", viene visualizzata una schermata in cui è necessario:

- Individuare la società a cui indirizzare la segnalazione (cfr. lett. A ad esempio Unipol);
- Scegliere la Struttura Preposta Principale o Alternativa<sup>3</sup> a cui indirizzare la segnalazione nonché la tipologia di segnalazione stessa scritta od orale<sup>4</sup> (cfr. lett. B – ad esempio segnalazione orale indirizzata alla Struttura Preposta Principale);
- Confermare le scelte cliccando su "Prosegui".

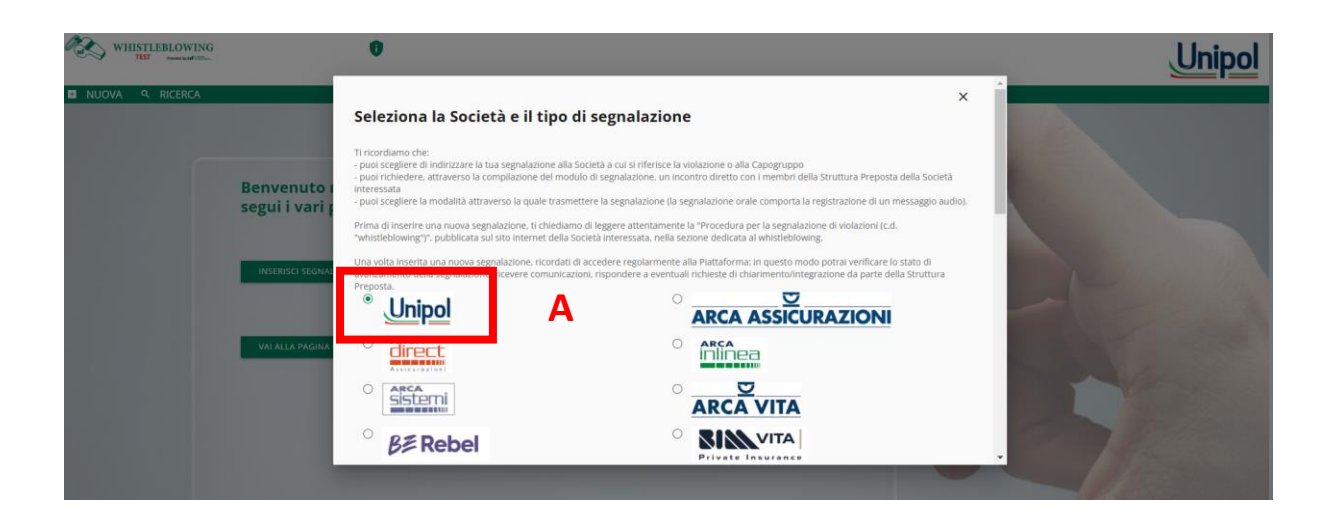

<sup>&</sup>lt;sup>3</sup> La segnalazione può essere indirizzata alla Struttura Preposta Alternativa del Fondo, qualora i membri della Struttura Preposta Principale (i) siano gerarchicamente o funzionalmente subordinati all'eventuale soggetto segnalato, oppure (ii) siano essi stessi i presunti responsabili della violazione o abbiano un potenziale interesse correlato alla Segnalazione, tale da comprometterne l'imparzialità e l'indipendenza di giudizio.

<sup>&</sup>lt;sup>4</sup> Tramite la Piattaforma è sempre possibile richiedere un incontro diretto con la Struttura Preposta.

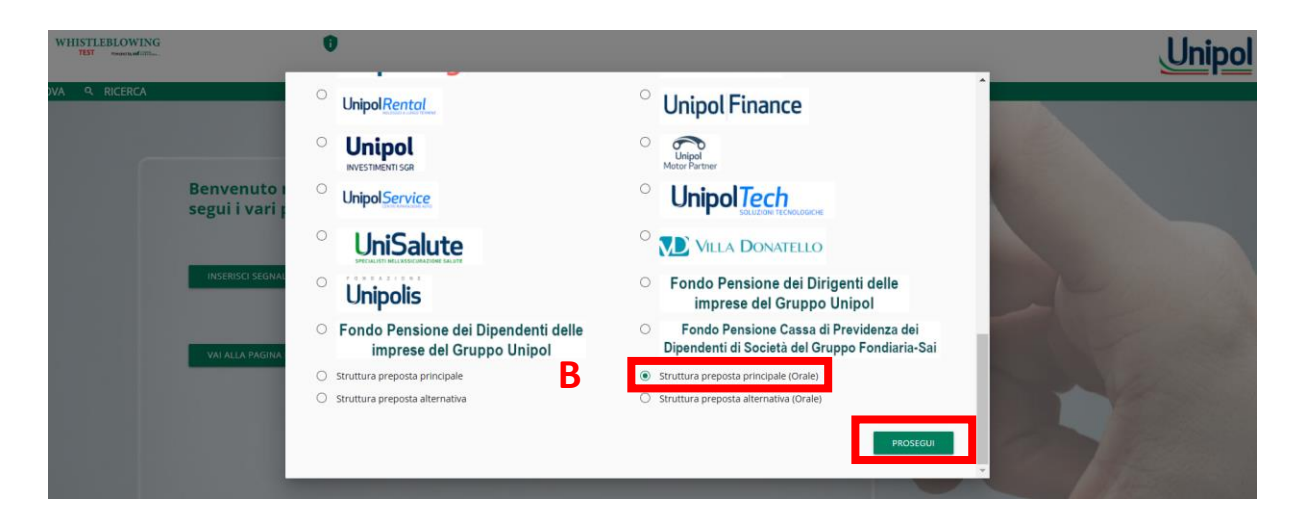

Dopo aver letto quanto riportato nella schermata "*Informazioni preliminari*" e aver **spuntato** le caselle di **conferma** obbligatoria (come nel caso di segnalazione scritta – cfr. sopra), è necessario cliccare su "*Prosegui*".

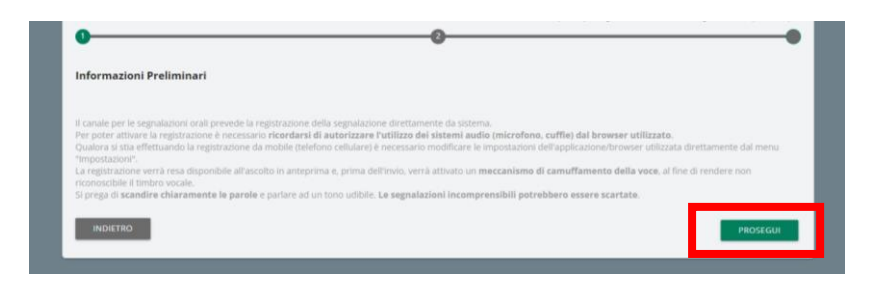

Come suggerito nella schermata precedente, bisogna abilitare l'utilizzo del microfono dal *browser* e dopodiché:

- è sufficiente cliccare sul pulsante "Start recording" per avviare la registrazione della segnalazione orale. Durante la registrazione verrà visualizzato il tempo a disposizione rimanente al segnalante per concludere la segnalazione;
- 2. al termine sarà possibile **riascoltare** la registrazione tramite il pulsante **play** posto sulla barra sottostante al pulsante di registrazione;
- 3. per visualizzare una anteprima della segnalazione, cliccare su "Prosegui".

| Registra la segnalazione                                                                                    |   | •        |
|----------------------------------------------------------------------------------------------------|---|----------|
| Per utilizzare la registrazione orale è necessario consentire l'utilizzo del microfono dal browser          |   |          |
| * Registra la segnalazione<br>Il limite di tempo massimo per la registrazione vocale è di <b>10</b> minuti. |   |          |
| 1 START RECORDING                                                                                           |   |          |
|                                                                                                    |   |          |
| RegistrazioneVocale.wav                                                                                     |   |          |
|                                                                                                    |   |          |
| l campi contrassegnati da * sono obbligatori                                                                |   |          |
| INDIETRO                                                                                                    | 3 | PROSEGUI |

Nella schermata di anteprima e riepilogo, per inviare la segnalazione, cliccare su "Invia segnalazione".

| Anteprima dati Registra la segnalazione RegistrazioneVocale.wav INDIETRO          | 0                                                   | 2 | •                    |
|-----------------------------------------------------------------------------------|-----------------------------------------------------|---|----------------------|
| Registra la segnalazione<br>RegistrazioneVocale.wav INDIETRO INVIA SEGNALAZIONE > | Anteprima dati                                      |   |                      |
|                                                                                   | Registra la segnalazione<br>RegistrazioneVocale.wav |   |                      |
|                                                                                   | INDIETRO                                            |   | INVIA SEGNALAZIONE > |

Successivamente in Piattaforma si visualizza un messaggio di avvenuto invio.

| WHISTLEBLOWING<br>TEST transford | 0                                                                                                    |  |
|----------------------------------|----------------------------------------------------------------------------------------------------|--|
| VVA 9. RICERCA                   | Segnalazione Inviata<br>Grans per suo invisto la tua segnalazione.<br>Porte consultare nuovamente la tua Segnalazione e aggiorrare la messaggiotica con la funcione responsabile delle Segnalazioni tramite le funcioni di ricerca<br>INDIETRO |  |

# 5. Ricerca segnalazione e Messaggistica

Le segnalazioni inserite sono consultabili attraverso la funzione "*Ricerca*", utilizzando indifferentemente sia il pulsante verde (al centro della pagina), sia il pulsante presente nella barra grigia.

| WHISTLEBLOWING   | 0                                                                                              |  |
|------------------|------------------------------------------------------------------------------------------------|--|
| NUOVA 9. RICERCA |                                                                                                |  |
| _                |                                                                                                |  |
|                  | Benvenuto nella sezione Whistleblowing.<br>segui i vari passaggi e inserisci una segnalazione. |  |
|                  | INSERISCI SEGNALAZIONE                                                                         |  |
|                  | VAI ALLA PAGINA CH RICERCA                                                                     |  |

Se non sono presenti segnalazioni, si visualizzerà una schermata con il seguente messaggio:

| Ricerca                                                 |  |
|---------------------------------------------------------|--|
| Ad oggi non ci sono tue segnalazioni presenti a sistema |  |

Diversamente, se sono presenti segnalazioni, si visualizzerà una schermata con i **filtri di ricerca**, (come di seguito riportata) e, una volta impostati, sarà necessario cliccare su "*Avvia ricerca*".

| Ricerca                 |               |
|-------------------------|---------------|
| Tipologia               | Stato         |
| Tutto                   | Tutto         |
|                         |               |
| Passaggi per tipologia: |               |
| Tutto                   | •             |
| Data invio da           | Data invio a  |
| AAA-MM-GG               | AAAA-MM-GG    |
|                         |               |
|                         | AVVIA RICERCA |

Il risultato della ricerca consentirà di **visualizzare** le segnalazioni inserite in Piattaforma con l'indicazione di:

- Codice ossia il codice alfanumerico progressivo assegnato dal sistema alla creazione della segnalazione (ad esempio WB\_2);
- Data ora invio riferita al giorno e ora di apertura segnalazione;
- **Passaggio** descrizione del passaggio di lavorazione in cui si trova la segnalazione (nell'esempio sotto riportato consente di verificare che la segnalazione è "*Chiusa*").

| Risultati trovati       |          |                     | Cerca nei risultati: |
|-------------------------|----------|---------------------|----------------------|
| 🔶 Scadenza 🏺            | Codice 🔶 | Data ora invio 🔻    | Passaggio 🔶          |
| Segnalazione Whistlehld | owing    | ·                   |                      |
| Segnalazione whisteble  | owing    |                     |                      |
| Segnaldzione whisteore  | WB_2     | 20/12/2022 15:41:59 | Chiusa               |

Cliccando sulla segnalazione desiderata, si aprirà la pagina di consultazione della stessa da cui è possibile:

- A. Consultare la segnalazione in ogni suo stato di lavorazione cliccando su "Vedi" in corrispondenza del passaggio di interesse (a titolo esemplificativo, nell'immagine sottostante si vuole consultare una segnalazione appena inviata);
- B. Inviare o rispondere a messaggi della Struttura Preposta.

|                                                 |                                       | > Inviate |   |
|-------------------------------------------------|---------------------------------------|-----------|---|
| UnipolSai S.p.a Segnalazione Whistleblowing - S | truttura Preposta Principale: USWBP_3 |           |   |
| Data ora inserimento: 22/12/2023 09:58:30       |                                       | _         |   |
| Passaggio                                       | DATA E ORA                            |           | _ |
| 1 Inviata                                       | 22/12/2023 09:58:30                   | VEDI      | Α |
| Messaggi con responsabili :<br>Nessur Messaggio |                                       |           | B |
|                                                 |                                       |           |   |

Tramite la funzione di messaggistica, la Piattaforma consente di scambiare messaggi in modo rapido e diretto tra il segnalante e i diversi attori del processo di gestione di una segnalazione (Struttura Preposta Principale/Alternativa), al fine, ad esempio, di **integrare** i contenuti di una segnalazione, di richiedere al segnalante **approfondimenti** e/o **ulteriore documentazione** necessaria ai fini dell'istruttoria, etc.

L'invio dei messaggi sarà disabilitato nel momento in cui la segnalazione sarà considerata conclusa e si troverà nel passaggio "*Chiusa*".

Di seguito è riportata la **scheda di invio di un messaggio** nella quale è possibile anche allegare ulteriore documentazione.

| Invia nuovo                |  |  |
|----------------------------|--|--|
| Oggetto*                   |  |  |
| Messaggio*                 |  |  |
| Hai documenti da allegare? |  |  |
| NO                         |  |  |
| O SI                       |  |  |

Una volta inserita una nuova segnalazione, <u>si raccomanda di **accedere regolarmente** alla <u>Piattaforma</u>, al fine di (i) evadere eventuali richieste che, tramite la funzione di messaggistica, siano inoltrate dagli attori del processo di gestione di una segnalazione, (ii) rimanere aggiornato sullo stato di avanzamento della segnalazione.</u>

N. B. Non vengono inviate notifiche *email* al segnalante, anche se questi ha associato alla propria utenza un indirizzo *email* valido.